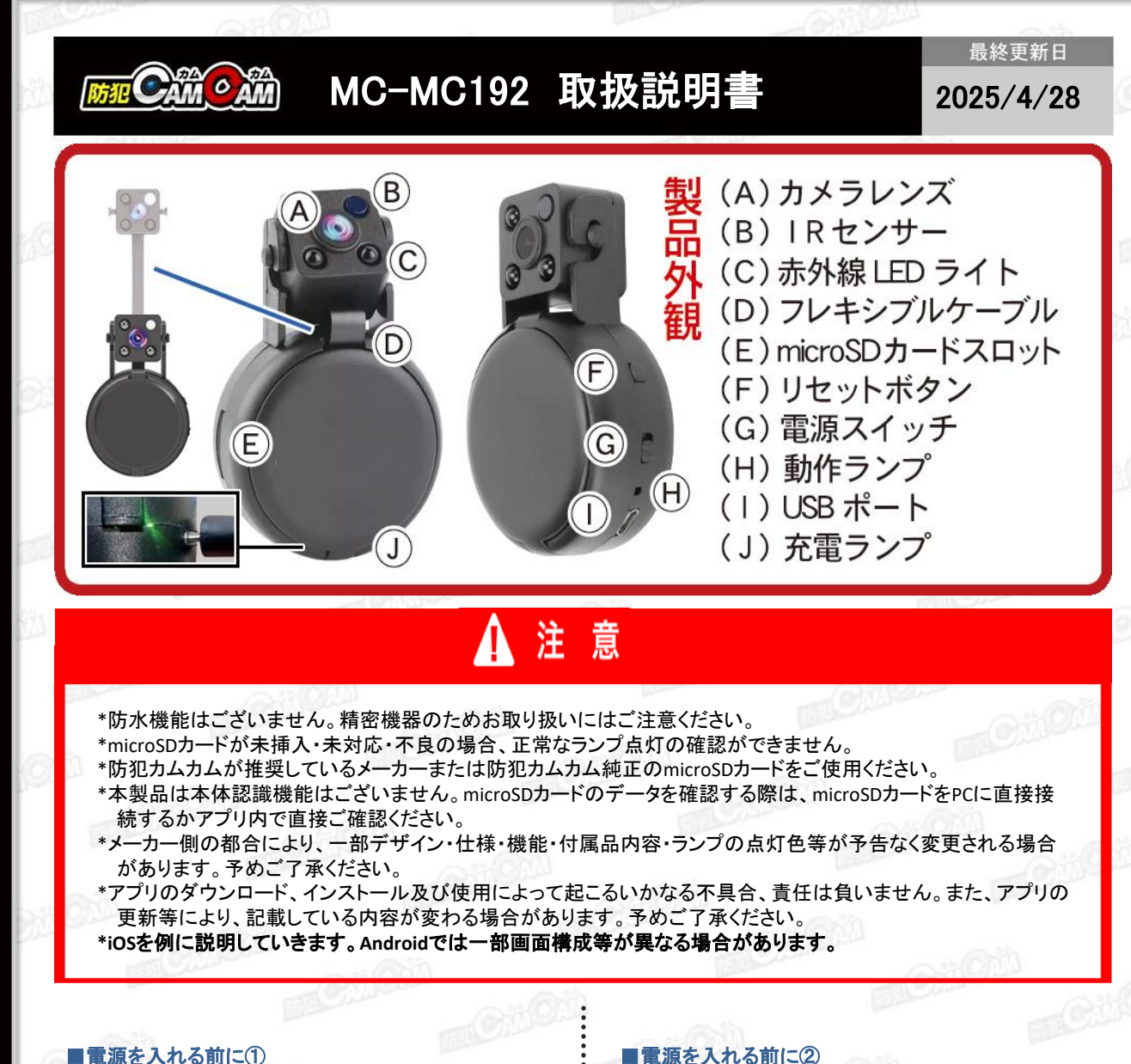

【アブリのダウンロード】 本製品を使用するためには、予めスマホ又はタブレット に専用のアプリをダウンロードしておく必要があります。 アプリ上で動画・静止画の撮影やデータ確認、設定の変 更が可能になります。

「Home Eye 」アプリをダウンロードする。 App StoreまたはGoogle Playで「Home Eye」と検索 またはQRコードからダウンロード

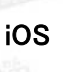

Android

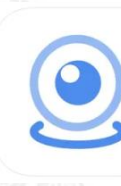

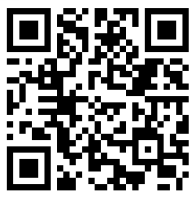

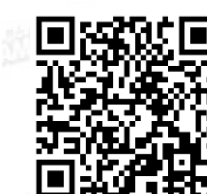

【microSDカードのセット】 フォーマットしたmicroSDカード(別売)を(E)に挿入。 ※事前に「SDカードの相性について」をご確認ください。 ※電源が入った状態でmicroSDカードを抜き差しすると 破損やデータ消失が起こる場合があります。その際の 補償やデータの復旧はいたしかねますので慎重に行っ

## てください。

SDカードがなくてもライブ映像の確認は可能です。

## ■充電方法 USBケーブルを(I)に繋ぎ、パソコンやACアダプター (DC-5V 1A/2A)等に接続。

(J) が緑ランプ点灯(充電中)→消灯(充電完了)
※過充電を避ける為、充電後は本体を取り外してください。

※Wi-Fi通信の接続が安定するように、充分に充電を 行ってからご使用ください。

 ■電源ON/OFF
1.(G)をONへスライド
2.(H)が青点滅→消灯→青赤点灯→赤点滅 (電源ON/Wi-Fi待機状態)
3.(G)をOFFへスライド(電源OFF)

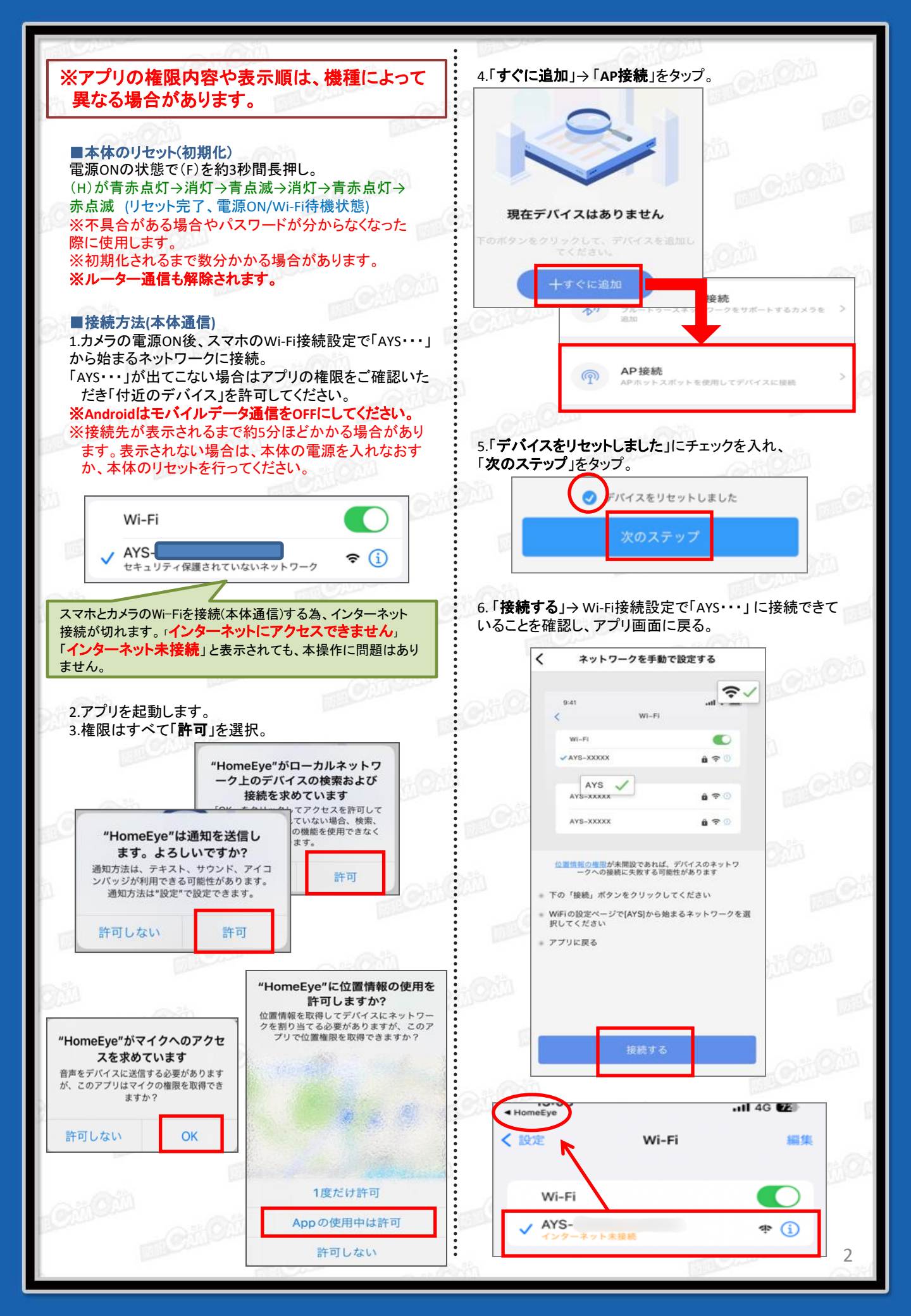

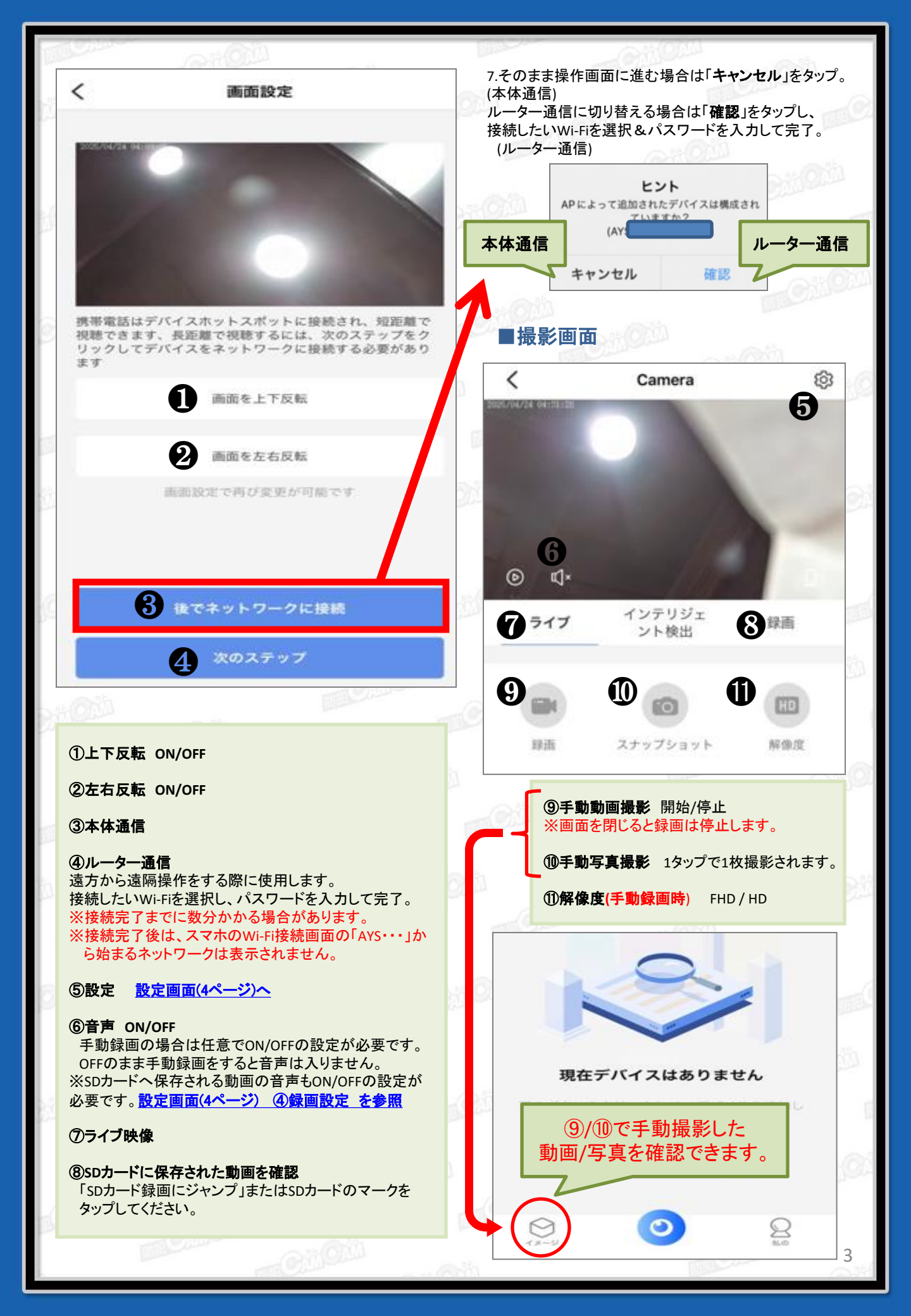

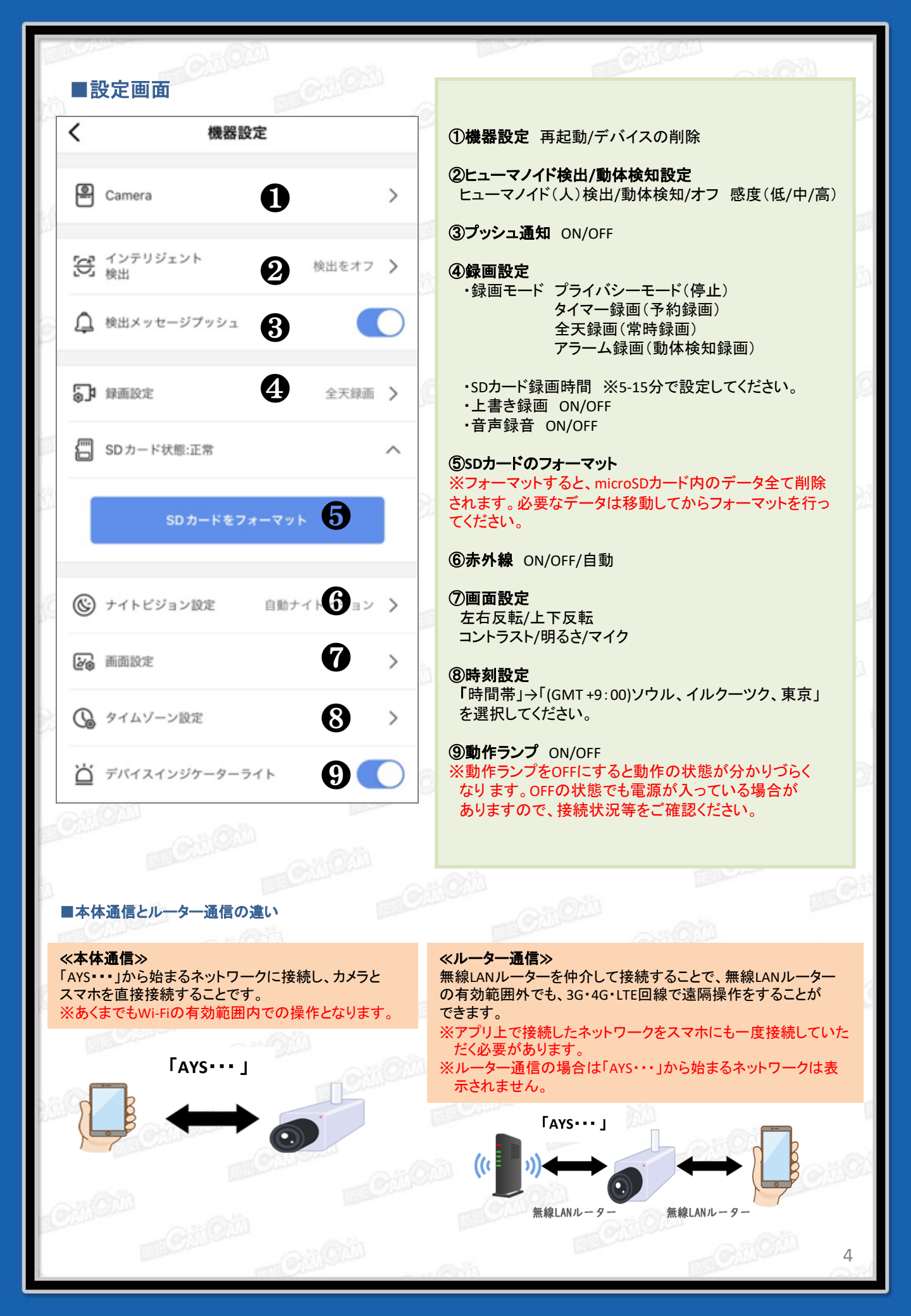